## Copeland<sup>™</sup> Mobile App

Kurzanleitung für den Verdichtertausch

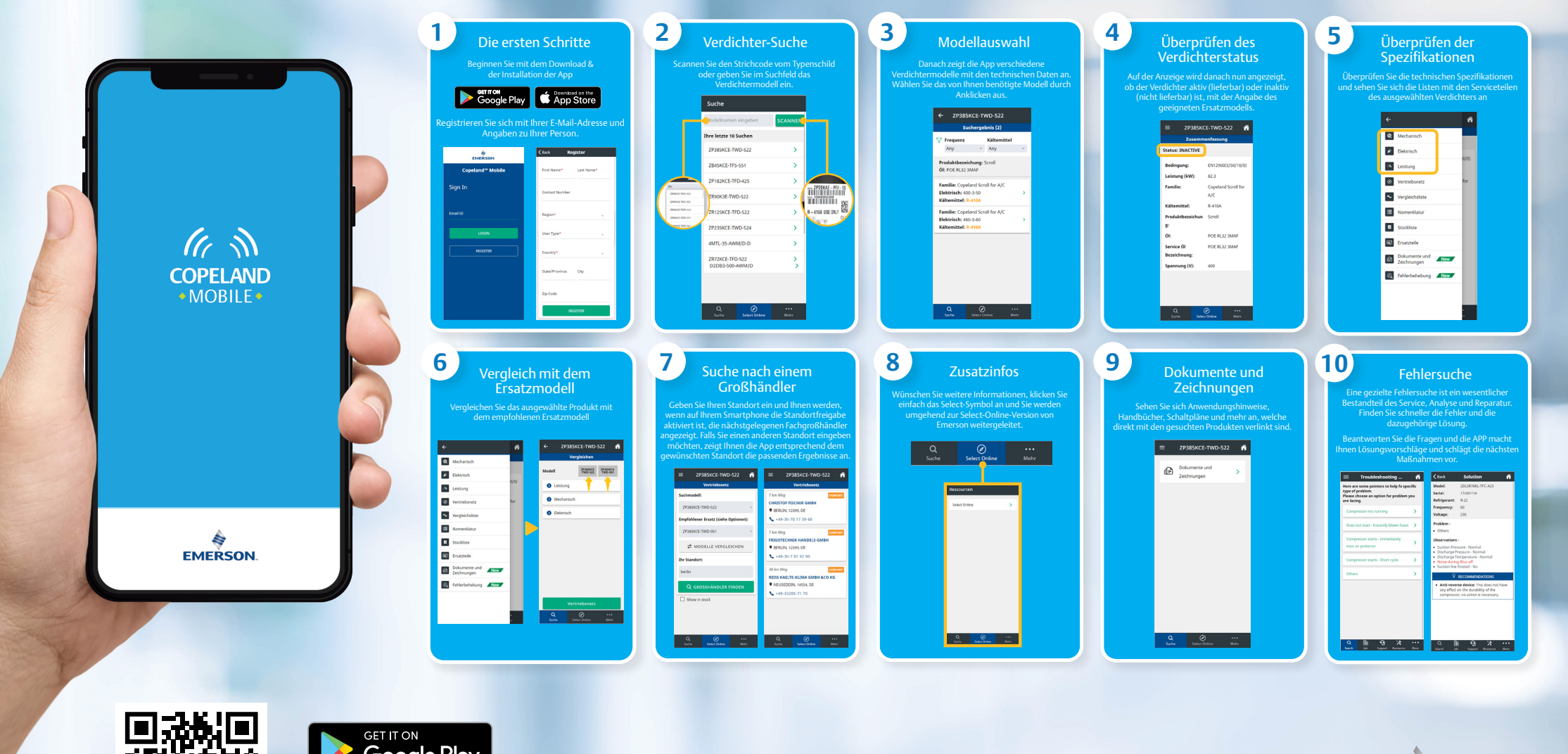

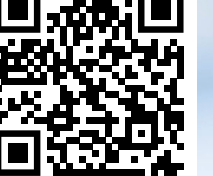

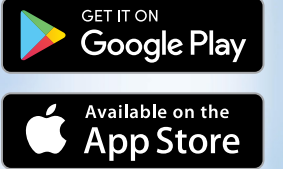

EMERSON